## Introduction

AWUS036AXML is the 802.11ax WiFi 6E USB adapter. It supports 2.4 GHz, 5 GHz and 6 GHz. It is backward compatible with 802.11a/b/g/n/ac devices.

©2023 ALFA NETWORK Inc. All right reserved. ALFA NETWORK are trademarks of ALFA NETWORK Inc. registered in the US, Europe, and other countries. Other product and company names mentioned herein may be trademarks other respective companies.

Learn More

Visit https://www.alfa.com.tw for more information.

C E FC

🖧 RoHS 🗵

© ALFA Network Inc.

# **Specifications**

WiFi Standards IEEE 802.11a IEEE 802.11b

IEEE 802.11g IEEE 802.11g IEEE 802.11n IEEE 802.11ac IEEE 802.11ax 
 Wireless Data Rate

 2.4 GHz : up to 600 Mbps

 5 GHz / 6 GHz : up to 1200 Mbps

Wireless Security WEP, WPA, WPA2, WPA3

**Operating System** Windows 10,11 / Linux

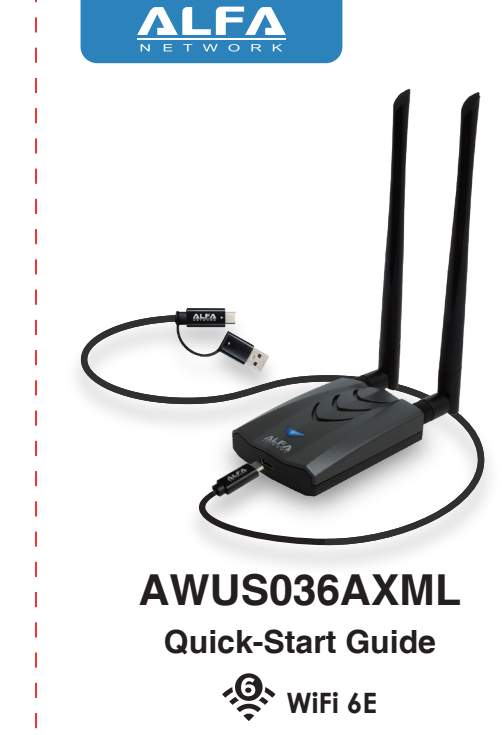

### 1. Hardware installation

Insert to the laptop/PC USB-C or USB-A port

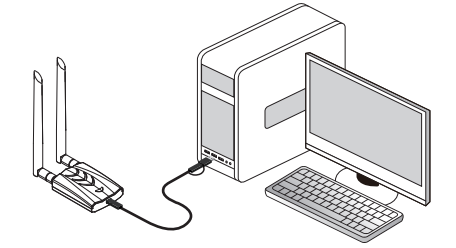

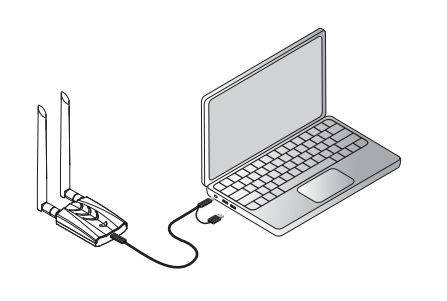

### 2. Driver installation

Downland, the driver from

https://info.alfa.com.tw/awus036axmldriver And connect the AWUS036AXML to a USB port on your Windows 10/11 computer, Unzip the driver, double-click the Setup.exe, and then follow the installation to setup.

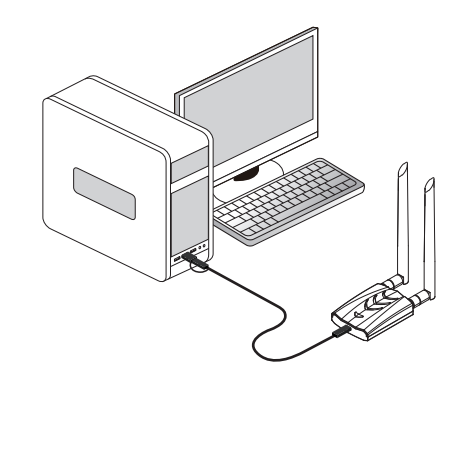

### 3. Network connection settings

Click the wireless network icon in the lower right corner. The computer will display the connectable wireless; click the wireless network you want to connect to and enter the password to connect.

| 17.               | ALFA Network Inc. 2.4                                                             | 4G                                    |
|-------------------|-----------------------------------------------------------------------------------|---------------------------------------|
| ٩//               | ALFA Network Inc. 5G<br>Secured                                                   |                                       |
|                   | Enter the network sec                                                             | curity key                            |
|                   | Next                                                                              | Cancel                                |
| A.                | ALFA Network Inc.                                                                 |                                       |
| ₽ <i>(</i> .      | alfanetwork ac2g                                                                  |                                       |
|                   |                                                                                   |                                       |
| A (.              | alfanetwork acx                                                                   |                                       |
| A<br>Net<br>Chan  | alfanetwork acx<br>work & Internet settin<br>ge settings, such as making          | <b>igs</b><br>g a connection metered. |
| A<br>Netv<br>Chan | alfanetwork acx<br>work & Internet settin<br>ge settings, such as making<br>ਸ਼ੂਨੂ | ggs<br>g a connection metered.<br>(φ) |